## bino**tel**°

#### Умная телефония

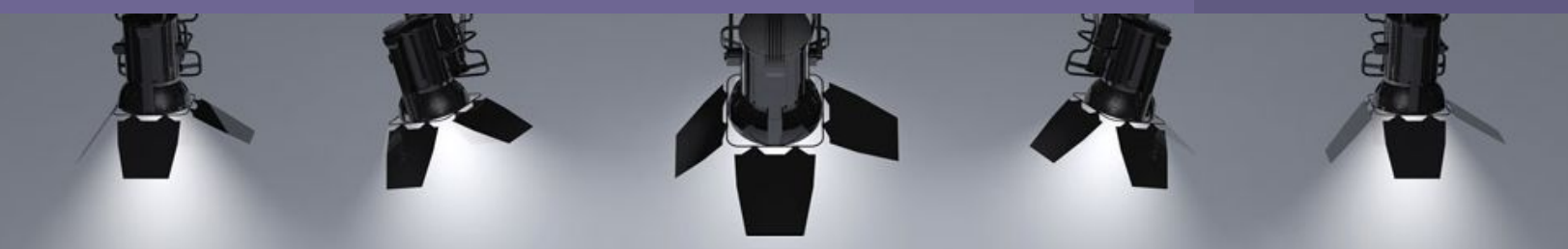

## Оцениваем, сколько звонков от клиентов

поступает с разных рекламных площадок, кампаний и каналов коммуникаций с клиентами

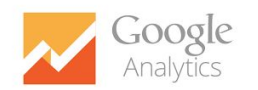

Инструкция по настройке целей в Google Analytics для Binotel Call Tracking

## ЧТО делает Binotel Call Tracking?

## Дает больше целевых звонков

Вы оптимизируете свой маркетинговый бюджет в сторону более эффективных рекламныхканалов и получаете больше целевых звонков за те же деньги.

# Определяет лучшие рекламные кампании

Вы знаете, какие рекламные каналы и какие ключевые запросы в поисковиках дают наибольшее количество звонков

### Отслеживает конверсию

Вы можете отслеживать конверсию трафика на сайте в телефонные звонки

Какую информацию передает Binotel Call Tracking в Google Analytics?

Данные обо всех звонках (событие "Call received") Основное событие, на которое нужно настроить цель. Передается в Google Analytics сразу же при начале звонка

Данные о принятых (событие "Answered call") Дополнительное событие. Передается в Google Analytics после завершения разговора.

Данные о пропущенных (событие "Missed call") Дополнительное событие. Передается в Google Analytics если звонок был не принят.

## Обратите внимание!

События "Answered call" и "Missed call" - вспомогательные.

Важно понимать, что при добавлении этих событий в цели - данные о звонках в сводном отчете "все цели" будут дублироваться.

Изначально в Google Analytics отправляется событие о звонке, а после завершения разговора - его статус (принят/не принят). 1 звонок - 2 события.

Если для вас важно отслеживать все эти события - не пользуйтесь сводным отчетом по всем целям, а анализируйте каждую отдельно.

| ействия                                                                 |                                                                          | Конверсии                                                                        | Все цели 🔻      |                                                      |                                        |          |                                                     |
|-------------------------------------------------------------------------|--------------------------------------------------------------------------|----------------------------------------------------------------------------------|-----------------|------------------------------------------------------|----------------------------------------|----------|-----------------------------------------------------|
| Показатель отказов 🧷                                                    | Страниц/сеанс 🕐                                                          | Сред. длительность сеанса                                                        | Коэффиц<br>Ц(   | Электронна<br>✓ Все цели                             |                                        |          | эли 🤊                                               |
| 82,64 %<br>Средний показатель для<br>представления: 82,64 %<br>(0,00 %) | <b>1,03</b><br>Средний показатель для<br>представления: 1,03<br>(0,00 %) | <b>00:00:33</b><br>Средний показатель для<br>представления: 00:00:33<br>(0,00 %) | Средні<br>предо | Цель 1: Binote<br>Цель 3: CallTra<br>Цель 3: CallTra | I GetCall<br>о р. кло<br>acking звонок |          | <b>,00 \$</b><br>г общего<br>а: 0,00 %<br>(0,00 \$) |
| 83,97 %                                                                 | 1,06                                                                     | 00:00:32                                                                         |                 | Цель 4: CallTra                                      | acking успешный з                      | вонок    | (0, )%)                                             |
| 90,91 %                                                                 | 1,09                                                                     | 00:00:12                                                                         |                 | Цель 5: CallTra                                      | acking потерянный                      | й звонок | (0,00 %)                                            |
| 50,00 %                                                                 | 0,67                                                                     | 00:02:08                                                                         |                 | 33,33 %                                              | <b>2</b> (5,41 %)                      | 0,00 \$  | (0,00 %)                                            |
| 100,00 %                                                                | 1,00                                                                     | 00:00:00                                                                         |                 | 0,00 %                                               | 0 (0,00 %)                             | 0,00 \$  | (0,00 %)                                            |
| 100,00 %                                                                | 1,00                                                                     | 00:00:00                                                                         |                 | 0,00 %                                               | 0 (0,00%)                              | 0,00 \$  | (0,00 %)                                            |
| 0,00 %                                                                  | 0,00                                                                     | 00:00:00                                                                         |                 | 100,00 %                                             | 1 (2,70%)                              | 0,00 \$  | (0,00 %)                                            |

# Настройка цели "Звонок"

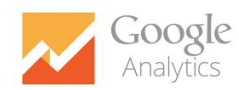

Call Received - основное событие, на которое нужно настроить цель. Передается в Google Analytics сразу же при начале звонка

| 111 | а |  |  |
|-----|---|--|--|
|     | G |  |  |

Войдите в Google Analytics, выберите *Аккаунт, Ресурс, Представление.* 

В столбце Представление нажмите Цели.

| 📈 Goog | le Analytics              | Главная страница | Отчеты | Мои отч <mark>еты</mark> | Адмі | инистратор                          |   |                                   | www.binotel.ua - |
|--------|---------------------------|------------------|--------|--------------------------|------|-------------------------------------|---|-----------------------------------|------------------|
|        | Управление<br>binotel.com |                  |        |                          |      |                                     |   |                                   |                  |
|        | AKKAYHT                   |                  |        | -                        | PE   | ECYPC                               | 4 | представление                     |                  |
|        | Dinotei.com               |                  |        | •                        |      | www.binotei.ua                      | * | www.binotei.ua                    |                  |
|        | Настройки акка            | унта             |        |                          | E    | Настройки ресурса                   |   | Настрой ния                       |                  |
|        | Управление по             | льзователями     |        |                          | .j   | ј5 Код отслеживания                 |   | 🕅 Цели                            |                  |
|        | <b>Т</b> Все фильтры      |                  |        |                          | CE   | ВЯЗЬ С ДРУГИМИ ПРОДУКТАМИ           |   | 🔻 Фильтры                         |                  |
|        | Корзина                   |                  |        |                          |      | Связь с AdWords                     |   | Настройки электронной<br>торговли |                  |
|        |                           |                  |        |                          |      | Связь с AdSense                     |   | Dd Вычисляемые показатели ВЕТА    |                  |
|        |                           |                  |        |                          | E    | Установление связи с Ad<br>Exchange |   | ПОЛЬЗОВАТЕЛЬСКИЕ ИНСТРУМЕНТ       | ы и объекты      |

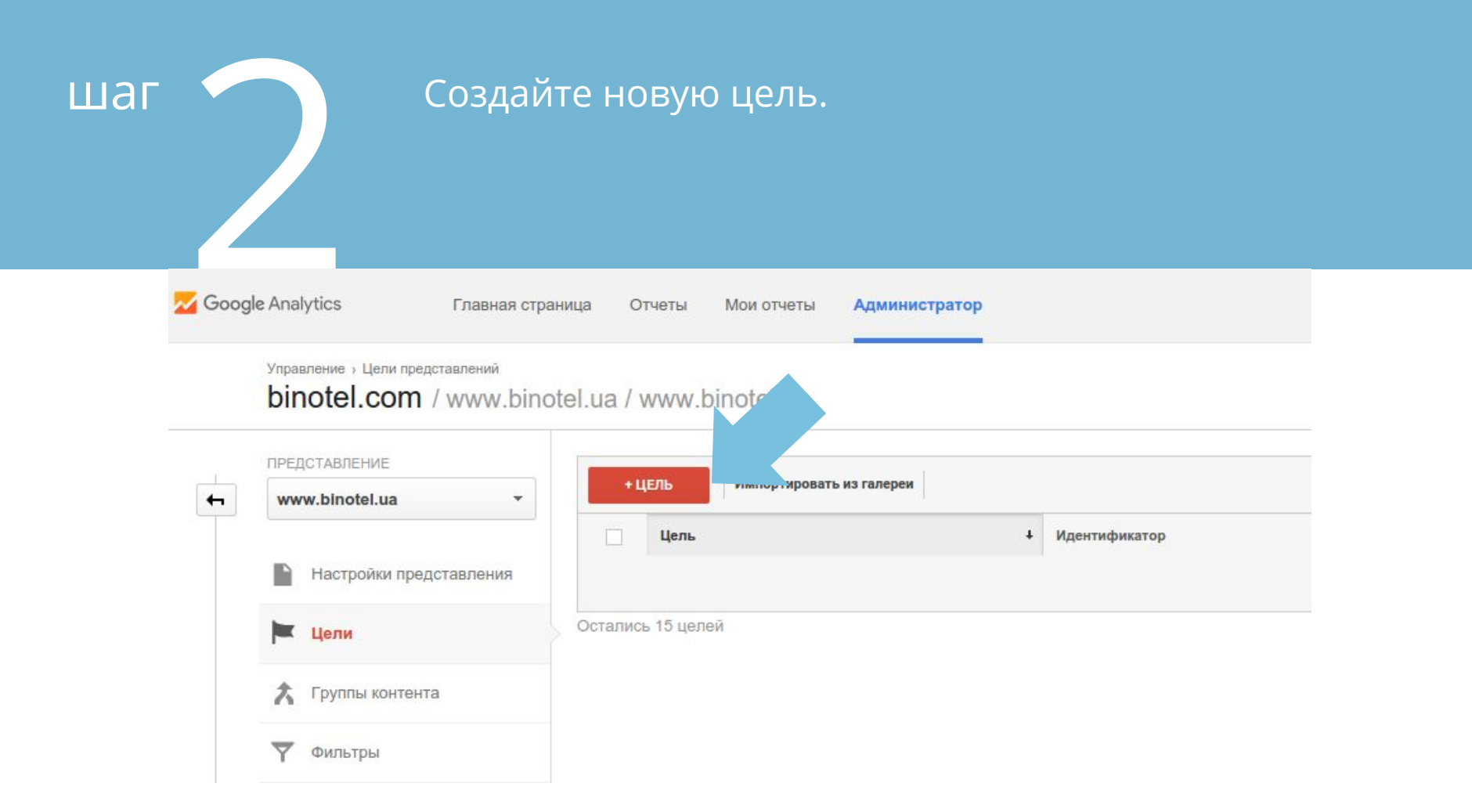

# шаг

## Перейдите в меню "Установка цели"

Тип цели - *Собственная* Нажмите *Далее.* 

#### 🕦 Установка цели

#### 🔘 Шаблон

доход

Чтобы начать работу с предварительно настроенной конфигурацией, выберите шаблон

#### ИСТОЧНИКИ ТРАФИКА

О Создать аккаунт Успешная регистрация, создание аккаунта или представления

О Оформить заказ Выполненная покупка или предварительный заказ

#### ЗАПРОС

Связаться с нами Просмотр номера телефона, маршрута, эл. адреса или окна чата

#### О Прочитать отзывы Просмотр обзоров и рейтингов

 Запросить обратный звонок
 Запрошенный телефонный звонок или онлайн-контакт со службой поддержки

О Онлайн-чат Общение в чате

О Обновить Загруженная или установленная новая версия

#### взаимодействие

О Сравнить данные Выполненное сравнение функций, продуктов или параметров

- О Добавить в избранное Сохраненная в списке информация (например, о товаре)
- Воспроизвести медиаконтент
  Воспроизведение интерактивного медиаконтента, например видео, слайд-шоу или демонстрации товара
- О Поделиться Сообщение, опубликов: почте по электронной сети или отправленное по электронной почте
- Зарегистрироваться присоединение к группе

Отмена

- Отслеживать посещения сайта наибольшим количеством взаимодействий и автоматически преобразовывать их в цели, а затем использовать п. ученные данные о целях для оптимизации ставох в AdWords. Подробнее...
- Собственная

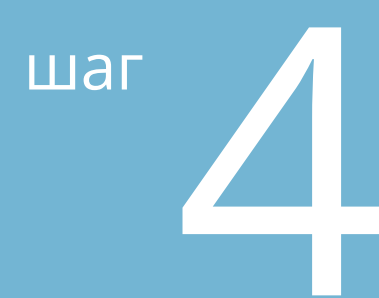

### Укажите название цели.

Тип цели - *Событие* Далее нажмите *Продолжить*.

| Bin | otel Calltracking                                                                                                    |
|-----|----------------------------------------------------------------------------------------------------|
| Иде | нтификатор целевого рекламного места                                                                                        |
| Ид  | ентификатор цели 7/набор целей 2 👻                                                                                          |
| Тип |                                                                                                    |
|     | Целевая страница пример: thanks.html                                                                                        |
|     | Продолжительность пример: не менее 5 минут                                                                                  |
| 3   | Страницу ранов за сеанс пример: 3 страницы                                                                                  |
| ۲   | Событие при ер: просмотр видео                                                                                              |
| 0   | Умная цели Умные цели недоступны                                                                                            |
|     | Отслеживать посещения сайта с наибольшим количеством взаим<br>цели, а затем использовать полученные данные о целях для опти |

# шаг

В графе *Категория* укажите Binotel CallTracking В графе *Дейтвия* укажите Call received Нажмите *Сохранить*. ГОТОВО!

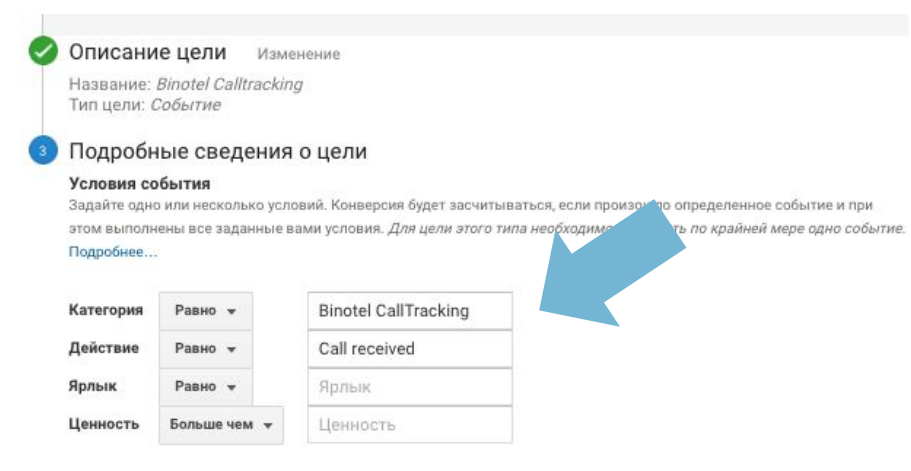

#### Использовать ценность события в качестве ценности цели конверсии

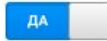

Если в условии выше не задано значение, соответствующее вашему коду отслеживания событий, ценность цели не будет

указана

Для эффективности рекламных кампаний перейдите в Источники трафика>Весь трафик>Каналы и выберите нужную цель

|               | Источники трафика                                   |                                                                         |                                                     | Действия                                                                |                                                                          |                                                                                  | Конверсии Цель 3: Binotel CallTracking 💌                                   |                                                              |  |
|---------------|-----------------------------------------------------|-------------------------------------------------------------------------|-----------------------------------------------------|-------------------------------------------------------------------------|--------------------------------------------------------------------------|----------------------------------------------------------------------------------|----------------------------------------------------------------------------|--------------------------------------------------------------|--|
| Канал         | Сеансы 🕐                                            | Новые сеансы, %                                                         | Новые<br>пользователи<br>?                          | Показатель отказов                                                      | Страниц/сеанс 📀                                                          | Сред. длительность сеа. э                                                        | Binotel CallTracking<br>(Коэффициент конверсии для<br>цели 3)              | Binotel CallTracking<br>(Достигнутые переходы к<br>цели 3) 📀 |  |
|               | 288<br>% от общего<br>количества:<br>100,00 % (288) | 60,42 %<br>Средний показатель для<br>представления: 60,42 %<br>(0,00 %) | 174<br>% от общего<br>количества:<br>100,00 % (174) | 82,64 %<br>Средний показатель для<br>представления: 82,64 %<br>(0,00 %) | <b>1,03</b><br>Средний показатель для<br>представления: 1,03<br>(0,00 %) | <b>00:00:33</b><br>Средний показатель для<br>представления: 00:00:33<br>(0,00 %) | <b>1,74 /0</b><br>Средний показатель для<br>представления: 1,74 % (0,00 %) | 5<br>% от общего количества:<br>100,00 % (5)                 |  |
| 1. Google cpc | <b>4</b> (1,39 %)                                   | 75,00 %                                                                 | <b>3</b> (1,72 %)                                   | 0,00 %                                                                  | 0,00                                                                     | 00:00:14                                                                         | 100,00 %                                                                   | <b>4</b> (80,00 %)                                           |  |
| 2. email      | 268 (93,06 %)                                       | 58,58 %                                                                 | 157 (90,23 %)                                       | 83,21 %                                                                 | 1,05                                                                     | 00:00:34                                                                         | 0,37 %                                                                     | 1 (20,00 %)                                                  |  |
| 3. (none)     | 11 (3,82 %)                                         | 90,91 %                                                                 | 10 (5,75%)                                          | 90,91 %                                                                 | 1,09                                                                     | 00:00:12                                                                         | 0,00 %                                                                     | <b>0</b> (0,00 %)                                            |  |
| 4. organic    | 1 (0,35%)                                           | 100,00 %                                                                | 1 (0,57 %)                                          | 100,00 %                                                                | 1,00                                                                     | 00:00:00                                                                         | 0,00 %                                                                     | <b>0</b> (0,00 %)                                            |  |
| 5. pr         | 1 (0,35%)                                           | 0,00 %                                                                  | 0 (0,00 %)                                          | 100,00 %                                                                | 1,00                                                                     | 00:00:00                                                                         | 0,00 %                                                                     | 0 (0,00 %)                                                   |  |
| 6. referral   | <b>3</b> (1,04 %)                                   | 100,00 %                                                                | <b>3</b> (1,72 %)                                   | 100,00 %                                                                | 1,00                                                                     | 00:00:00                                                                         | 0,00 %                                                                     | <b>0</b> (0,00 %)                                            |  |

## Данные о принятых/непринятых звонках в Google Analytics

Вкладка: ПОВЕДЕНИЕ>СОБЫТИЯ>ЛУЧШИЕ СОБЫТИЯ. Выбираем: Действия по событию Binotel CallTracking

Помимо отслеживания эффективных рекламных источников звонков Binotel рекомендует следить за их качественной обработкой.

Именно поэтому после каждого звонка мы передаем в GA информацию, принят он, или нет.

#### Основной параметр: Действие по событию Ярлык события Другое -

|                                                     | ртировки: По умолчанию 🔻                            | Показать на диаграмме Дополнительный параметр 🔻 Тип со |  |  |  |  |  |  |
|-----------------------------------------------------|-----------------------------------------------------|--------------------------------------------------------|--|--|--|--|--|--|
| Уникальные события 🕐                                | Всего событий 🕐                                     | Действие по событию 🕜                                  |  |  |  |  |  |  |
| <b>260</b><br>% от общего количества: 80,92 % (414) | <b>260</b><br>% от общего количества: 78,64 % (426) |                                                        |  |  |  |  |  |  |
| <b>130</b> (38,81 %)                                | <b>130</b> (38,81 %)                                | 1. Call received                                       |  |  |  |  |  |  |
| <b>101</b> (30,15 %)                                | <b>101</b> (30,15 %)                                | 2. Answered call                                       |  |  |  |  |  |  |
| <b>29</b> (8,66 %)                                  | <b>29</b> (8,66 %)                                  | 3. Missed call                                         |  |  |  |  |  |  |

## binotel

#### Умная телефония

|   | Google Analytics   |                                                   |                    |                                   |               |                    |                                                  |                                                                               |                                                        |
|---|--------------------|---------------------------------------------------|--------------------|-----------------------------------|---------------|--------------------|--------------------------------------------------|-------------------------------------------------------------------------------|--------------------------------------------------------|
|   | 4                  | Patersoni tanboa                                  |                    |                                   |               | Transpoor          | 1                                                | Конверсия в                                                                   | Звонки •                                               |
|   | ключевые слова     | Here sheeps                                       | Crownocris         | lipses an arrest                  | Ceancia       | Resources, encours | Страницісация                                    | %                                                                             | Колич.                                                 |
|   |                    | 5 024<br>Net allocation<br>and the control of the | 2 815,72 \$        | 0,56 \$<br>Degen control of a log | 5 707         | 63,64 %            | 2,35<br>Canada State State<br>Second State State | 1,56 %<br>Cpsgrveit researcherse gree<br>repsgrvaarsever, 2,37 %<br>104,22 %) | 89<br>Not officiality eccentration<br>8.54 No. (1.040) |
| ø | 1. Hogedyse        | 422 (0.40 %)                                      | 291.08.811.01.01   | 0.69 \$                           | \$72          | 52.97 %            | 2.52                                             | 2,62 %                                                                        | 15(16.85 %)                                            |
| 0 | 2. Hoyndyon acum   | 384 (7.34.5)                                      | 198.18.5 (FileS)   | 0.52 5                            | 395 111210    | 65,06 %            | 2.06                                             | 0,00 %                                                                        | 0 (0.00 %)                                             |
| 0 | 3. Zmarpathyr.     | 296 (6.81%)                                       | 131,25.5 (0.0110)  | 0.44.5                            | 243, p.01%    | 56,56 %            | 2,54                                             | 4,08 %                                                                        | 14 (15.73 %)                                           |
| 0 | 4. HoytGyne Katel  | 276 (5.55%)                                       | 121,64.5 (4.11.11) | 0,44 5                            | 260 (4.71%)   | 24,72 %            | 5,91                                             | 2,60 %                                                                        | 7 (7.87 %)                                             |
| 0 | 5. Дошацы ноутбула | 265 (0.0150)                                      | 125,51.5 (4.46.56) | 0.42.5                            | 267 (4)(4.1)  | 78,65 %            | 1,80                                             | 0.37 %                                                                        | 5 (1,12.%)                                             |
|   | 6. Hoyetys gas arp | 219 1424-10                                       | 213,38.5 (7.90%)   | 0.973                             | 250 min to    | 61,78 %            | 2,43                                             | 0,77 %                                                                        | 2 (2.11%)                                              |
| 0 | 7. Кулать ноутбук  | 178 (0.0476)                                      | 83.34.5 (2.16.5)   | 0.47.5                            | 198           | 61,11%             | 2.17                                             | 1,01 %                                                                        | 2 (2.25%)                                              |
| 0 | 8. Hoyrffye Ater   | 172 (0.42%)                                       | 83.06.3 (235.5)    | 0.48 S                            | 145 (214.9)   | 91.03 %            | 1,16                                             | 0.69 %                                                                        | 1 (1.12.5)                                             |
|   | 9. Hoynitys Sony   | 171 (0.40%)                                       | 97,06.5 (1.45.5)   | 0,57 \$                           | 164 (7/11/10) | 76.51 %            | 1.80                                             | 0.60 %                                                                        | 5 (1.12.%)                                             |
|   | 10 Hovider Samura  | 148 0.0110                                        | 79.50 \$ 10.0 %    | 0.53 \$                           | 157 1         | 77.07 %            | 1.83                                             | 0.00 %                                                                        | 0 10.00 %                                              |

## Спасибо.

По всем вопросам обращайтесь:

по тел: 044 333 40 23 по e-mail: support@binotel.ua